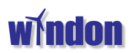

1

# Windon Växelriktare

Växelriktare för solcellsmoduler

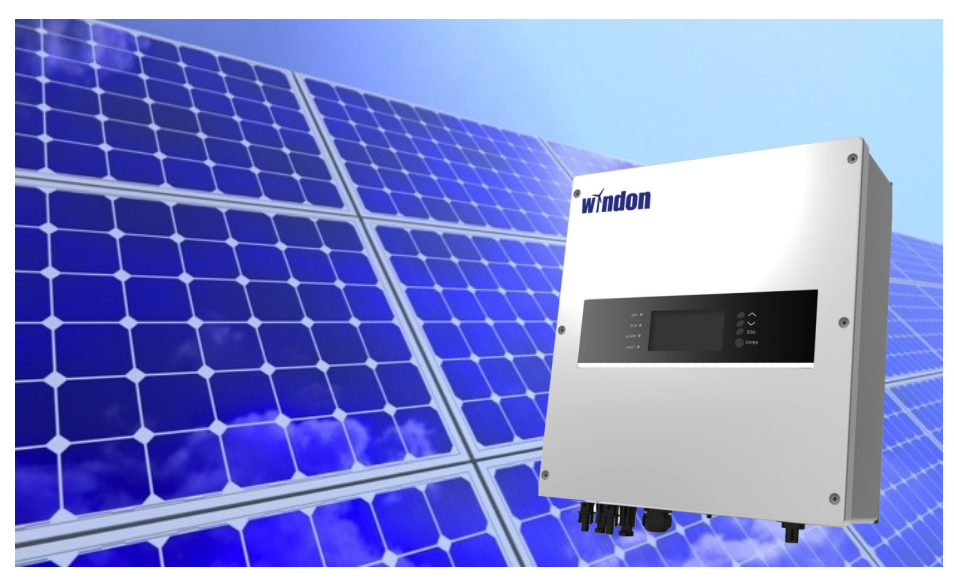

### Installation och användarmanual

- LS 1H
- LS 2H
- LS 3H
- LT 5HD
- LT 8HD
- LT 10HD
- LT 12HD
- LT 15HD
- LT 20HD

### Windon AB

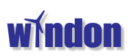

#### Rekommendation:

För er egen säkerhet, läs noga genom installationsanvisningen från Windon AB innan ni påbörjar installation av solceller. Personal som inte är certifierade eller har annan godkänd el-behörighet äger inte rätten att installera alternativt driftsätta utrustningen.

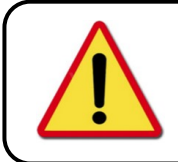

#### Varning!

Växelriktaren får ej hanteras eller vidröras inom 5 minuter från att man avlägsnat PV-kablaget och nätspänning, kondensatorerna kan innehålla spänning även efter avlägsnat kablage.

- Installation av växelriktare skall vara i överensstämmelse med lokala säkerhetsstandarder och föreskrifter, undvik installation nära brandfarliga eller explosiva medier.
- Endast efter godkännande av lokala förordningar och myndigheter får växelriktaren anslutas till elnätet. Installation skall skötas av kvalificerad personal.
- Innan ni ansluter solpaneler och växelriktare skall brytare vara avslagna för att undvika strömrusning och ljusbåge, se till att anslutningskablar är skyddade på grund av den höga spänningen.
- Ni skall till fullo förstå installationsförfarandet för Windons växelriktare före installation och kabeldragning.
- Växelriktaren kan endast överföra energi till elnätet. Växelriktaren skall inte sättas till lokalt nät alternativt nyttjas som ö-driftsgenerator.
- Växelriktarens yta samt hölje kan bli varmt när den jobbar, undvik att ta på växelriktarens baksida då ni kan bränna er, ställ inte brandfarliga och explosiva material nära växelriktaren. Sörj för bra ventilation runt växelriktaren.
- Windons växelriktare är en "non-isolate" utrustning och man skall "inte" jorda minussidan på PV ingången. Den ska vara galvaniskt åtskild från jord.
- Windons växelriktare har en passiv kylning, vid montage av fler växelriktare ska de inte monteras för nära för att undvika överhettning med sämre effekt som följd.
- Windons växelriktare konfigureras med WiFi / Ethernet RJ45 / GPRS / RS485 beroende på val av tillägg.

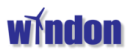

### Varningssymboler.

Växelriktarens hölje har varningssymboler, se till att ni förstår innehållet av dessa innan ni påbörjar arbetet.

| Symbol             | Beskrivning av symbol.                                                                                                    |
|--------------------|----------------------------------------------------------------------------------------------------|
|                    |                                                                                                    |
|                    | Livsfara för spänning i maskinen, den kan innehålla rester av spänning. Vänta 5 min efter avstängning innan arbete påbörjas. |
| Λ                  | Varning för het/varm yta!                                                                                                    |
|                    | Växelriktaren producerar värme under drift som kan orsaka brännskador                                                        |
|                    | Varning för spänning.                                                                                                    |
| 4                  | Hög spänning kan innebära fara för livet!                                                                                    |
| Í                  | Begär av användare att använda manualen.                                                                                     |
|                    | Varnings symbol, observera vidare arbete med växelriktaren.                                                                  |
| $\mathbf{\Lambda}$ | Jordning.                                                                                                    |
|                    | Denna maskin är jordad för din säkerhet.                                                                                     |

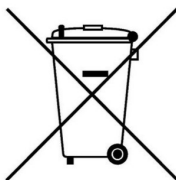

Avfallshantering: Släng inte maskinen som vanligt skräp, den måste klassificeras

3

och återvinnas. För specifik information, kontakta lokala myndigheter. Om maskinen kastas i soporna kommer det att leda till läckage av skadliga ämnen i grundvattnet och livsmedelskedjan, fara för människors hälsa och säkerhet.

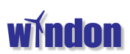

### Index

| 1. | Översikt                                       |    |
|----|------------------------------------------------|----|
|    | 1.1 Allmänna Egenskaper                        | 5  |
|    | 1.2 Produkt utseende                           | 6  |
|    | 1.3 Produkt storlek och vikt                   | 7  |
|    | 1.4 Produktetikett och information             | 7  |
| 2. | Installation                                   |    |
|    | 2.1 Säkerhetsföreskrifter                      | 8  |
|    | 2.2 Packningslista                             | 8  |
|    | 2.3 Installationsexempel                       | 9  |
|    | 2.4 Säkerhetsavstånd                           | 9  |
|    | 2.5 Installations steg                         | 10 |
| 3. | Elektrisk inkoppling                           |    |
|    | 3.1 Säkerhet och inkopplingsschema             | 11 |
|    | 3.2 DC-sida, MC4 kontaktering                  | 12 |
|    | 3.3 AC-sida anslutning                         | 12 |
|    | 3.4 Montering av AC-kablage till växelriktaren | 13 |
| 4. | Display                                        |    |
|    | 4.1 Display, knappar och LED indikator         | 14 |
|    | 4.2 Huvudmeny                                  | 15 |
|    | 4.3 Inställningar                              | 15 |
|    | 4.4 Information                                | 16 |
|    | 4.5 Händelser                                  | 16 |
|    | 4.6 DC-sida / AC-sida                          | 16 |
|    | 4.7 Meddelanden                                | 17 |
|    | 4.8 Systemets huvudgränssnitt                  | 18 |
| 5. | System monitorering                            |    |
|    | 5.1 Konfiguration av växelriktarens WiFi       | 19 |
|    | 5.2 Konfiguration av portal på internet        | 22 |
|    | 5.3 Genomgång av Portalen Windon/Shinemonitor  | 23 |
|    | 5.4 Nytt WIFI-kort eller en ny inverter        | 27 |
|    | 5.5 Kommunikationsporten RS485                 | 28 |
| 6. | Felsökning                                     |    |
|    | 6.1 Felsökning                                 | 29 |
| 7. | Garantier                                      |    |
|    | 7.1 Garantier                                  | 30 |

### 1. Översikt

### 1.1 Allmänna Egenskaper

Tack för att ni valt en växelriktare från Windon AB. Växelriktaren är av avancerad T-typ 3 nivå med design utan fläkt, underhållsfri med hög tillförlitlighet, hög effektivitet samt enkelt användargränssnitt.

- TMS320F28335 DSP pressions kontroll
- Tyco T-Typ tre nivå modul av hög kvalité
- Den mest avancerade MPPT teknologi
- 2 oberoende MPPT tracker på alla 3-fas modeller / 1st MPPT på 1-fas
- Avancerat ö-driftsskydd
- Effektiviteten 3-fas 98.3%, EU 97.8% / 1-fas 97,5% EU 97.0%
- THD ca 2% 3-fas / THD ca 3% på 1-fas
- Faktor justerbar + / -0.8
- Säkerhet med hårdvara och mjukvaru-skydd. Transformatorlös.
- IP 65 skyddsgrad
- Enkelt datorinterface
- LED status display
- LCD display för styrning och avläsning
- WIFI/RJ45 Ethernet/GPRS/RS485 kommunikations interface
- PC remote funktion, Uppdateringar och justeringar kan göras av Service på distans.
- Överspänning och åskskydd på både på AC och DC sidan, EN 50539-11 2013
- Jordfelsskydd på både DC och AC sidan.

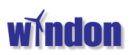

### 1.2 Produkt utseende

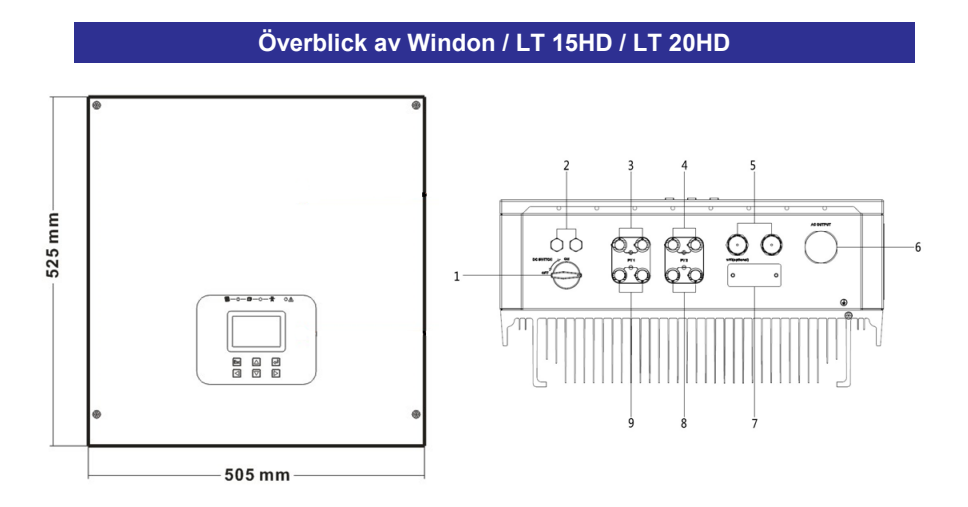

1. DC-brytare2. Luftning3. PV1-ingång/+4. PV2-ingång/-5. RS4856. AC-ingång7. WiFi/GPRS8. PV-ingång/+9. PV-ingång/-

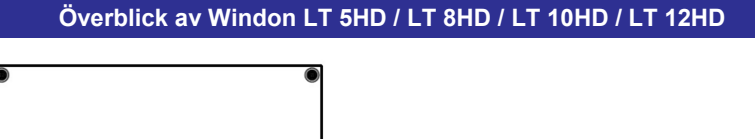

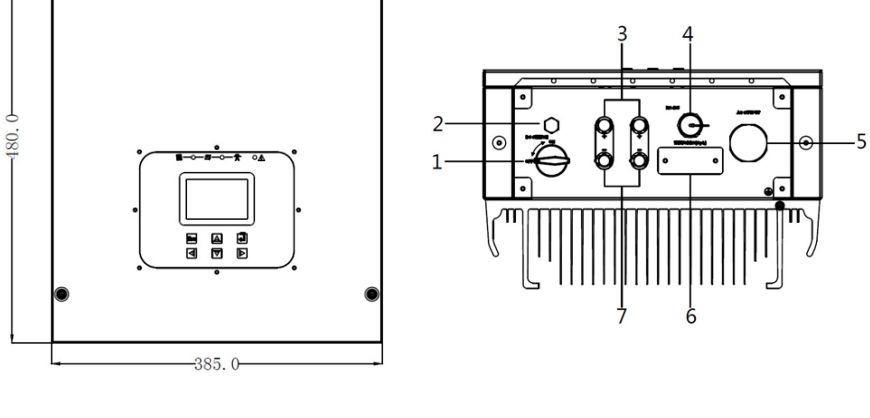

1. DC-brytare 2. Luftning 3. PV1-ingång/+ 4. RS485 5. AC-ingång 6. WiFi/GPRS 7. PV-ingång/-

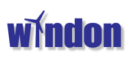

### 1.3 Produkt information.

| Modell namn: | Vikt:  | Storlek: B*H*Dj   |
|--------------|--------|-------------------|
| LS 1H        | 14KG   | 300mm*415mm*177mm |
| LS 2H        | 14KG   | 300mm*415mm*177mm |
| LS 3H        | 14KG   | 300mm*415mm*177mm |
| LT 5HD       | 22,5KG | 385mm*480mm*245mm |
| LT 8HD       | 22,5KG | 385mm*480mm*245mm |
| LT 10HD      | 22,5KG | 385mm*480mm*245mm |
| LT 12HD      | 22,5KG | 385mm*480mm*245mm |
| LT 15HD      | 37KG   | 505mm*525mm*245mm |
| LT 20HD      | 37KG   | 505mm*525mm*245mm |
|              |        |                   |
|              |        |                   |

### 1.4 Produktetikett och information.

Ni kan utläsa relevant information om växelriktaren på märk-etiketten, följande exempel visar skyltarna från en LT 20HD växelriktare:

|                                                    |                                                               | Model :                                                      |               | ,                      |                   |            |
|----------------------------------------------------|---------------------------------------------------------------|--------------------------------------------------------------|---------------|------------------------|-------------------|------------|
|                                                    | Pmax:                                                         | 21500W                                                       |               | Pnom:                  |                   | 20000W     |
|                                                    | Vmax:                                                         | 1000V ===                                                    | 1             | Smax:                  | 20000VA           |            |
| Input                                              | Vnom:                                                         | 650V ===                                                     | Output        | Vnom:                  | 3/N/PE,230/400V ~ |            |
|                                                    | VMPPT:                                                        | 250-820V ===                                                 | 1             | Imax:                  |                   | 32.3A      |
|                                                    | lsc:                                                          | 36A/36A                                                      | 1             | fnom:                  |                   | 50/60HZ    |
|                                                    |                                                               |                                                              |               | Power fa               | actor             | 0.80i0.80c |
|                                                    | IP65,out                                                      | door                                                         |               |                        |                   |            |
| $\sim$                                             | -25°C~60                                                      | D.C.                                                         |               |                        |                   |            |
| ₩                                                  | Overvolta                                                     | age category:III[]                                           | lains], II[P\ | A                      |                   |            |
| $\mathcal{X}$                                      | VDE012                                                        | 6-1-1,VDE-AR-N                                               | 4105,G59/     | 3,AS4777               | .2/3,0            | C10/C11    |
| $\sim$                                             | EN50438                                                       | 1                                                            |               |                        |                   |            |
|                                                    |                                                               |                                                              |               | imin                   |                   | CE         |
| Comp                                               | any: Win                                                      | don AB                                                       |               | imin W                 |                   | ndol       |
| Compa<br>Adress                                    | any: Wines: Häjla 5,                                          | don AB<br>, SE59022 Väd                                      | erstad, S     | imin<br>W              |                   | ndol       |
| Compa<br>Adress<br>Tel: (+                         | any: <b>Win</b><br>s: Häjla 5,<br>46) 144 3                   | don AB<br>, SE59022 Väd<br>30 11 10                          | erstad, S     | winn<br>Winn<br>Sweden |                   | ndoi       |
| Comp<br>Adress<br>Tel: (+<br>Web: '<br>Email'      | any: Win<br>Häjla 5,<br>46) 144 3<br>www.wir<br>service@      | don AB<br>, SE59022 Väd<br>30 11 10<br>ndon.se<br>Windon.se  | erstad, S     | weden                  |                   | ndoi       |
| Compa<br>Adress<br>Tel: (+<br>Web:<br>Email:       | any: Win<br>s: Häjla 5,<br>46) 144 3<br>www.wir<br>service@   | don AB<br>, SE59022 Väd<br>30 11 10<br>ndon.se<br>@windon.se | erstad, S     | Simin<br>Sweden        |                   | ndoi       |
| Comp<br>Adress<br>Tel: (+<br>Web: '<br>Email:      | any: Win<br>s: Häjla 5,<br>46) 144 3<br>www.wir<br>service@   | don AB<br>s E59022 Väd<br>30 11 10<br>idon.se<br>Øwindon.se  | erstad, S     | imin<br>W              |                   | ndoi       |
| Compa<br>Adress<br>Tel: (+<br>Web:<br>Email:       | any: Win<br>s: Häjla 5,<br>46) 144 3<br>www.wir<br>service@   | don AB<br>s E59022 Väd<br>30 11 10<br>idon.se<br>Øwindon.se  | erstad, S     | imin<br>W              |                   | ndoi       |
| Compa<br>Adress<br>Tel: (+<br>Web: '<br>Email:     | any: Win<br>s: Häjla 5<br>46) 144 3<br>www.wir<br>service@    | don AB<br>5 559022 Väd<br>30 11 10<br>idon.se<br>Øwindon.se  | erstad, S     | Sweden                 |                   |            |
| Compa<br>Adress<br>Tel: (+<br>Web:<br>Email:       | any: Win<br>Häjla 5,<br>46) 144 3<br>www.wir<br>service@      | don AB<br>, 5E59022 Väd<br>80 11 10<br>don.se<br>Øwindon.se  | erstad, S     | Sweden                 |                   |            |
| Compa<br>Adress<br>Tel: (+<br>Web:<br>Email:<br>SN | any: Win<br>Häjla 5<br>46) 144 3<br>www.wir<br>service@<br>I: | don AB<br>, 5E59022 Väd<br>30 11 10<br>don.se<br>Øwindon.se  | erstad, S     | Sweden                 |                   |            |

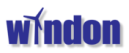

### 2. Installation

### 2.1 Säkerhetsföreskrifter

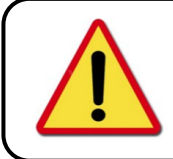

### Varning!

Anläggningen skall installeras enligt landets regelverk. Anläggningen är direkt kopplad till nätets spänning och kräver därför att installationen utförs av behörig personal.

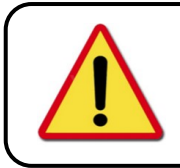

#### Varning!

Felaktig installation kan påverka miljö och livslängd på växelriktaren. Se till att utrustningen inte installeras i direkt sol samt sörj också för god ventilation.

### 2.2 Packningslista

| Nummer: | Namn:                   | Antal:        |
|---------|-------------------------|---------------|
| 1.      | Inverter (växelriktare) | 1st           |
| 2.      | Monteringsplåt vägg     | 1st           |
| 3.      | Monteringsskruv         | 3st           |
| 4.      | AC-Kontakt              | 1st           |
| 5.      | Manual                  | 1st           |
| 6.      | Garantikort             | www.windon.se |

Vänligen utför följande förpacknings-inspektion:

- Kontrollera om förpackningen är skadad, alternativt uppvisar vad ni eventuellt kan anta som skada på innehållet.
- Öppna förpackningen, kontrollera den skadade delen. Var noga med att inte förlora några delar vid uppackning. Kontakta transportören för att utföra lämplig åtgärd. Kontakta också er ursprungliga leverantör.
- Använd bilder då det underlättar att bevisa skadan skett under transport, var noggrann då transportskador inte går under ordinarie garanti.

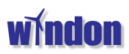

### 2.3 Installationsexempel

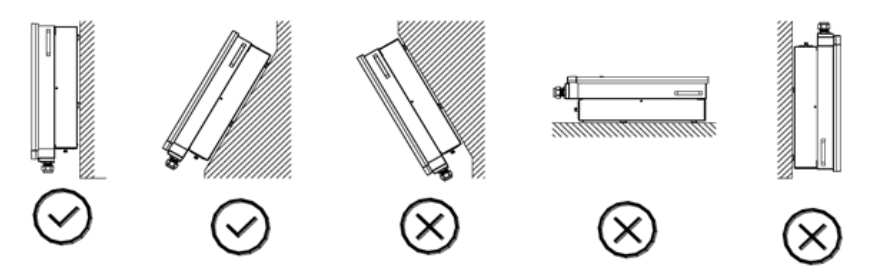

- Windons växelriktare är anpassad för montage utomhus / innomhus, följ ovanstående exempel vid montering av Växelriktaren
- Mindre än 15 grader vertikal riktning rekommenderas för installationen.
- Installera växelriktaren på ett sätt att displayen kan avläsas enkelt, normalt ca 1,5m för avläsande av display.
- Se till att väggen är stabil att klara av växelriktarens vikt, använd rätt plugg och skruv för tänkt vägg material.
- Det rekommenderas inte att installera växelriktaren i starkt sol, i händelse av överhettning minskar uteffekten, inte heller trånga och varma utrymmen då det förkortar växelriktarens livslängd.
- Temperatur som rekommenderas på installationsplatsen, -25 grader 25 grader.
- Se till att anläggningen är i en god ventilerad miljö, ventilationsproblem påverkar prestandan hos växelriktarens interna elektroniska komponenter och förkorta livslängden på växelriktaren.

### 2.4 Säkerhetsavstånd

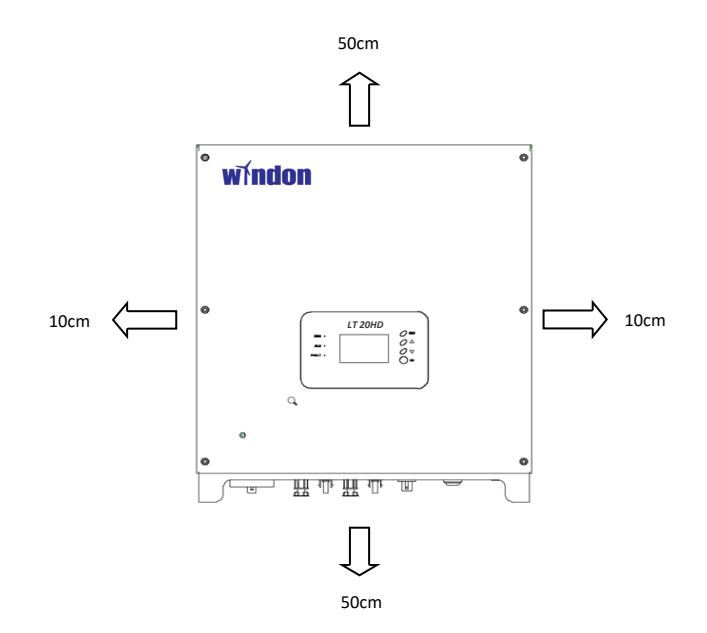

9

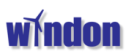

### 2.5 Installations förfarande.

- 1. Märk ut 3 hål enligt bild, fixera fästet med skruvar
- 2. Häng växelriktaren på fästet.
- 3. Skruva dit säkerhetsskruvarna i botten.

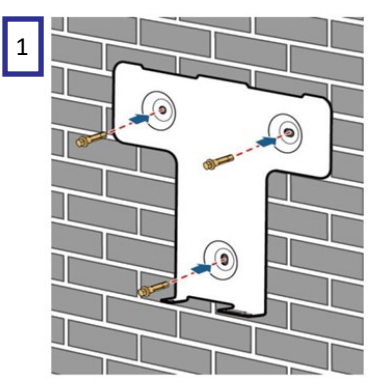

Installationsfäste till inverter.

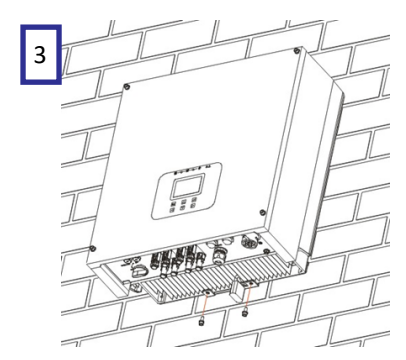

Skruva dit säkerhetsskruvarna.

Kontrollera följande steg efter installation:

10

- Kontrollera att skruvarna är iskruvade underifrån i fästet in i växelriktaren.
- Kontrollera om växelriktaren sitter fast, känn på växelriktaren upp och ner för att säkerställa att den sitter som den ska.

2

Häng upp växelriktare på fästet.

### **3.** Elektrisk inkoppling

### 3.1 Säkerhet och inkopplings-schema

Windon växelriktare är en serie högeffektiva växelriktare 1-fas eller 3-fas, dess funktion är att omvandla likström från solceller till 1-fas eller 3-fas växelspänning 50Hz 1x230V/3x230V AC som sen matas in på nätet. Växelriktaren kan endast användas för inmatning i befintligt kraftnät och kan inte användas som oberoende kraftkälla.

Exempel kopplingschema till inkoppling av växelriktaren.

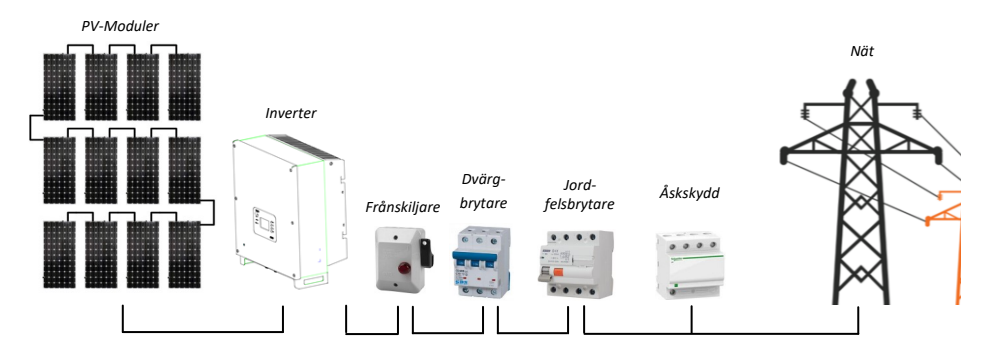

Att tänka på:

- Det är krav på frånskiljare på AC-sidan vid inkoppling av produktionsanläggning. Överspänningsskydd eller åskskydd är inte alltid ett krav men sparar utrustningen. OBS: blixtnedslag och överspänning i kablage täcks inte av garanti. Jordning av montageställning är inte ett krav i Europa och skall inte tillämpas mer än i unika fall. OBS: (I vissa miljöer ställs krav på jordfelsskydd och överspänningsskydd på AC-sidan) Kontakta Windon eller ert försäkringsbolag för att säkerställa att rätt utrustning för inkoppling används.
- Växelriktaren kommer inte att tända upp display eller starta om inte tillräcklig DC-spänning från modulerna råder.

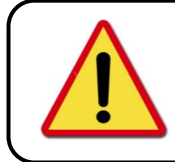

### Notera!

Windons växelriktare är försedd med integrerad DC-frånskiljare. Se till att DC-kopplingarna är rätt gjorda och att negativ och positiv är rätt kopplat innan du slår på DC-frånskiljaren.

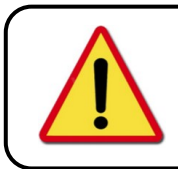

#### Notera!

I Sverige krävs el-behörighet för att ha rätten att ansluta en växelriktare mot elnätet.

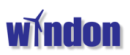

### 3.2 DC-sida, MC4 kontaktering

Använd MC4 kontakter från Windon då det är viktigt att standarden efterföljs, använder man MC4 kontaktdon som inte är helt kompatibla så finns risk för dålig kontakt och därmed gnistbåge med förstörd utrustning och i värsta fall brand som följd. Var noggrann med polariteten när du monterar kontaktdonen på kablaget, notera att den positiva kontakten är honkontakt och den negativa kontakten är hankontakt.

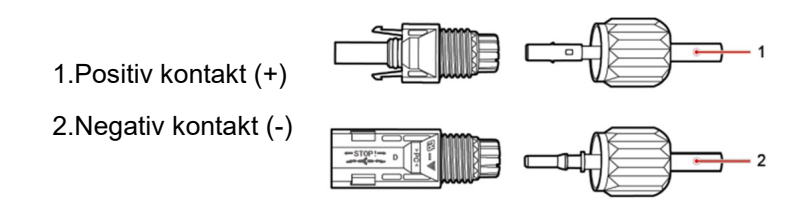

Se till att använda rätt verktyg för krimpning av kontaktdon. Skala alltid rätt längd på kabeln och se till att utföra arbetet där det är torrt för att undvika att bygga in fukt och kondens i kontakter och kablage. Beskrivning enligt tillverkare av kontaktdon.

Använd företrädelsevis Windons dubbelisolerade kablage för att koppla in DC sidan på en sol-anläggning. Några andra kablage som inte följer den standarden är inte godkända.

### 3.3 AC-sida anslutning

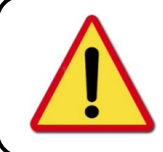

### Varning!

El dragning och arbete på ledningarna måste utföras av behörig personal, inget arbete får utföras när ledningar är strömsatta.

Vid inkoppling av AC-kablage ska man tänka på att det är viktigt att få med alla kardeler vid fastskruvning av kabel i kontakt. En klämhylsa kan med fördel användas för att försäkra sig om att alla kardeler är med i skruvplinten.

Kabel som går in i växelriktaren ska vara en apparatkabel av gummi/silicone eller liknande, detta underlättar installationen och gör att man enkelt kan byta ut växelriktaren i framtiden om något skulle hända. (tex vid ett garantiutbyte)

Se till att vara noggrann vid åtskruvningen av kablarna och kontrollera att alla kablar sitter ordentligt, dra åt dragavlastningen ordentligt.

Fasföljd är inte viktigt på våra växelriktare då växelriktaren jobbar mellan fas och nolla. Se till att växelriktaren är ordentligt jordad . Tabellen nedan gäller för 1-fas inverter

| Effekt | Avsäkring | Kabelarea            |
|--------|-----------|----------------------|
| 1kW    | 1x6A      | 3x1,5mm²             |
| 1,5kW  | 1x10A     | 3x1,5mm²             |
| 2kW    | 1x10A     | 3x1,5mm²             |
| 3kW    | 1x16A     | 3x2,5mm <sup>2</sup> |

Tabellen nedan gäller för 3-fas inverter

| Effekt | Avsäkring | Kabelarea          |
|--------|-----------|--------------------|
| 5kW    | 10A       | 5x1,5mm²           |
| 6kW    | 10A       | 5x1,5mm²           |
| 8kW    | 16A       | 5x2,5mm²           |
| 10kW   | 16A       | 5x2,5mm²           |
| 15kW   | 25A       | 5x4mm²             |
| 20kW   | 35A       | 5x6mm <sup>2</sup> |

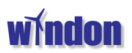

### 3.4 Montering av AC-kablage till växelriktaren.

Skalning och avisolering av AC-kablage. Se till att jordkablage är 2,5-3,5mm längre än övrigt kablage.

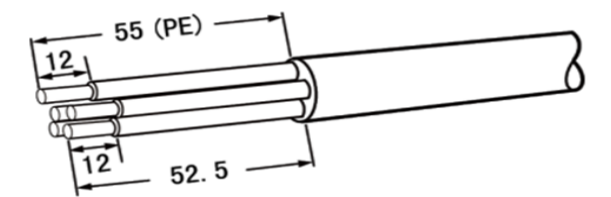

Montering av AC kabel till kontakt

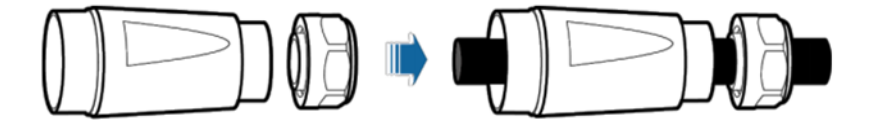

Anslutning av AC kabel till AC kontakt.

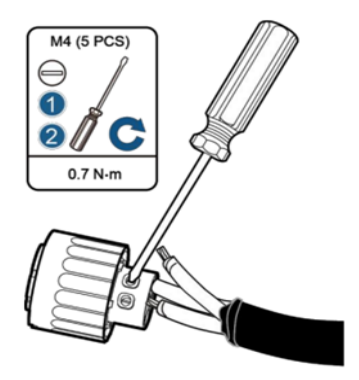

Kontrollera att alla kardeler är införda och fastskruvade. Skruva fast adapter till kopplingen. Skruva samman övriga delar enligt bild.

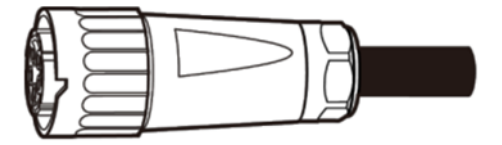

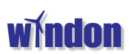

### 4. Display

4.1 Display, knappar och LED indikator

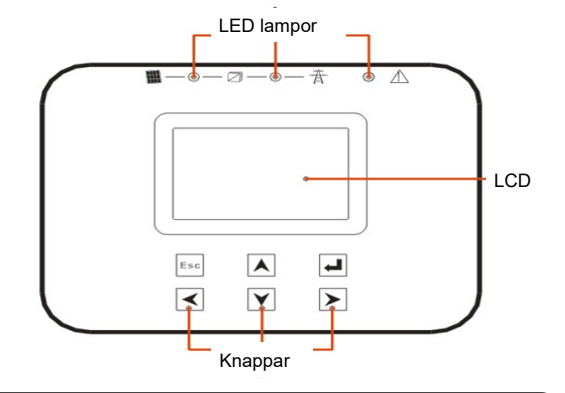

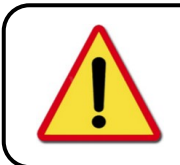

### Notera!

Om man monterar växelriktaren ute kan det förekomma kondens på insidan av displayen. Detta är inget som kan skada växelriktaren och det kommer att försvinna över tid då det sitter en kondensventil i botten på växelriktaren.

### Funktion på LED lampor.

| PV-indikator vänster (grön) |                     | Nät-indikator mitten (grön) |                     | Fel-indikator Höger (röd) |                                         |
|-----------------------------|---------------------|-----------------------------|---------------------|---------------------------|-----------------------------------------|
| Av                          | DC/DC brytare är av | Av                          | DC/DC brytare är av | Av                        | Inga fel                                |
| Blinkar                     | DC/DC startar       | Blinkar                     | DC/AC startar       | På                        | Växelriktaren har levererat<br>ett fel. |
| På                          | DC/DC fungerar      | På                          | AC/DC fungerar      |                           |                                         |

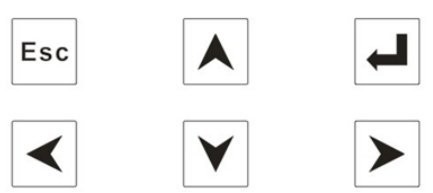

| Кпарр           | Status          | Beskrivning                    |
|-----------------|-----------------|--------------------------------|
| Esc             | Return/Tillbaka | Return/Tillbaka                |
|                 | Upp             | Pil upp/ställ in parameter     |
| $\mathbf{\vee}$ | Ner             | Pil ner/Ställ in parameter     |
| $\checkmark$    | Vänster         | Vänster pil/Ställ in parameter |
|                 | Höger           | Höger pil/Ställ in parameter   |
|                 | Enter/Välj      | Enter/Välj                     |

### 4.2 Huvudmeny

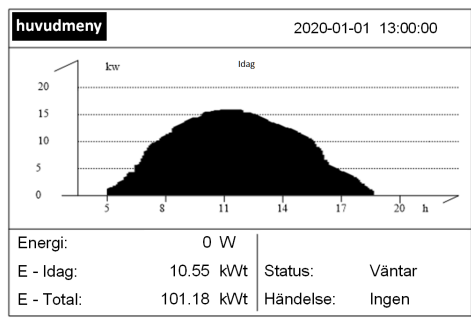

### 4.3 Inställningar

| Inställning -1/3        | 2020-01-01 13:00:00              |  |  |
|-------------------------|----------------------------------|--|--|
| Lang/YY/Språk: Engelska | a Kinesiska <mark>Svenska</mark> |  |  |
| Land: EN5054            | 19-1                             |  |  |
| Arbetsläge: PV1&P       | V2 Oberoende                     |  |  |
| Tid: Tid: 202           | 20-01-01 13:00:00                |  |  |
| Kommunikation: [0       | 01]                              |  |  |
| Kontrast LCD: [5        | ]                                |  |  |
| Spara LCD: [3           | 0 Sek ]                          |  |  |
| UPP/NED fö              | r att ändra                      |  |  |
| Inställning -1/3        | 2020-01-01 13:00:00              |  |  |
| Växelriktare Start:     | [ På ]                           |  |  |
|                         |                                  |  |  |
|                         |                                  |  |  |
| Skugg Scan:             | [ Av ]                           |  |  |
| Temeratur skala:        | [ °C ]                           |  |  |
| Radera Energi Historia: |                                  |  |  |
| Radera Händelselogg     |                                  |  |  |
| UPP/NED för             | r att ändra                      |  |  |
| Inställning -3/3        | 2020-01-01 13:00:00              |  |  |
| Aktiv Effektkontroll:   | [ Av ]                           |  |  |
| Effektbegränsning:      | [ 100% ]                         |  |  |
| Reaktiv Effektkontroll: | [ Av ]                           |  |  |
| 1.Konstant Cosphi:      | [ 1.00 ]                         |  |  |
| 2.Cosphi (p) -Curva:    |                                  |  |  |
| P: [1.0]                |                                  |  |  |
| PF: [1.00]              |                                  |  |  |
|                         | r att ändra                      |  |  |

Energi: Energi som matas in till nätet.

**Idag:** Energi som exporteras ut på nätet, uppdateras var 10:e minut.

**Total**: Summan av den totala energin som levererats till nätet, uppdateras var 10:e minut.

Status: Visar väntar, självtest, På-nätet eller fel.

#### Ändra i Inställningar:

Tryck på UPP, NER och Enter samtidigt

Språk: Här väljer ni vilket språk som displayen ska visas på.

Land: Här ska ni välja vilken nätstandard växelriktaren ska arbeta mot, I Sverige ska det vara EN50549-1

Arbetsläge: Här väljer man hur dom olika MPP ska jobba. Tillsammans eller Oberoende.

Tid: Här ställer ni datum och tid.

Kontrast LCD: Här ställer ni kontrasten på LCD.

Spara LCD: här väljer ni hur länge lyse/LCD ska vara aktiv.

Växelriktare Start: Ska vara på vid drift. Skugg Scan: Aktiv Skugghantering på eller av.

Temperatur skala: Temperatur i C eller F.

Radera Energi Historia: Raderar maskinens sparade energivärden till 0.

Radera Händelogg: Raderar alla meddelanden i Händelser.

Aktiv effektkontroll: Normalt AV, om man inte har en styrning för aktivt hantera effekt. Effektbegränsning: Här kan ni begränsa toppeffekten på växelriktaren.

Övriga inställningar: Är för unika användningsområden och rekommenderas att låta vara orörda.

### 4.4 Information

| Information                   | 2020-01-01 13:00:00       |  |  |  |
|-------------------------------|---------------------------|--|--|--|
| Code1: 000/000/000            | 0/000/000/000/008/000/000 |  |  |  |
| Code2: 0300/00512             | /000/000/000/000          |  |  |  |
| Sn: 10K193200                 | 029                       |  |  |  |
| Mjukvaruversion:              |                           |  |  |  |
| Kontroller CPU:               | 2.32 1.46                 |  |  |  |
| Monitor CPU:                  | 2,25                      |  |  |  |
| WiFi: to server 0 heartbeat 0 |                           |  |  |  |
| WiFi IP: 192.168              | .001.101                  |  |  |  |

#### Code1/Code2: Kundens kod. Sn: Serienummer på växelriktaren Mjukvaruversion: Version på mjukvara WiFi: Statisk och används inte nu.

### 4.5 Händelser

| Händelser          | 2014-04-10 17:32:08 |
|--------------------|---------------------|
| 1.F13 Commlose On  | 2013-02-20 14:55:55 |
| 2.F13 Commlose Off | 2013-02-20 13:55:15 |
| 3.F13 Commlose On  | 2013-02-20 13:54:26 |
| 4.F13 Commlose Off | 2013-02-19 11:59:28 |
| 5.F13 Commlose On  | 2013-02-16 17:52:26 |
| 6.F13 Commlose Off | 2013-02-04 15:10:28 |

# Händelser: Denna sida beskriver händelser historiskt och ger då möjlighet att gå tillbaka i tiden och titta på vad som hänt och när.

### 4.6 DC-sida / AC-sida

| no be sidd / / |       |                |          |  |
|----------------|-------|----------------|----------|--|
| DC-sida        |       | 2014-04-10     | 17:32:08 |  |
|                | PV-1  | PV-2           | :        |  |
| Volt (V)       | 297.2 | 0              |          |  |
| Ström (A)      | 1.8   | 0.1            |          |  |
| Effekt (W)     | 543   | 4              |          |  |
| ISO (kΩ)       | 576   | 5000           |          |  |
| Temperatur     |       | Värmeminskning |          |  |
| (°C)           |       | 16.0           |          |  |
|                |       |                |          |  |
| AC-sida        |       | 2014-04-10     | 17:32:08 |  |
|                | AC-R  | AC-S           | AC-T     |  |
| Volt (V)       | 229,8 | 229,6          | 231,5    |  |
| Ström (A)      | 1,5   | 1,5            | 1,5      |  |
| Frekvens (Hz)  | 50,00 | 49,99          | 50,00    |  |
| Act.Power (W)  | 213   | 218            | 224      |  |
| App.Power (VA) | 360   | 368            | 370      |  |
|                |       |                |          |  |

Volt: Visar spänning på PV1 och PV2. Ström: Visar ström på PV1 och PV2. Effekt: Visar effekt på PV1 och PV2. ISO: Visar ISO i kohm på PV1 och PV2 Temperatur: Visar omgivningstemperatur (Funktionen är inte aktiv nu) Värmesänkning: Visar temeratur på maskinens kylelement.

Volt: Visar spänning på L1, L2, L3 Ström: Visar ström på L1, L2, L3 Effekt: Visar frekvens på L1, L2, L3 Act.Power: Visar ut-effekt på L1, L2, L3 App.Power: Visar VA på L1, L2, L3

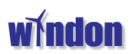

### 4.7 Meddelande

| Meddelande         | 2014-04-10 17:32:08 | Status: Här kommer aktuella meddelande och                           |  |  |  |  |
|--------------------|---------------------|----------------------------------------------------------------------|--|--|--|--|
| Status: Fela       | ge                  | och varningar i maskinen.                                            |  |  |  |  |
| Nuvarande Händelse | э:                  |                                                                      |  |  |  |  |
| 1. [F01]NätFe      | 3I                  | Nedan kan ni se en lista på betydelsen och beskriv<br>ning av dessa. |  |  |  |  |
|                    |                     |                                                                      |  |  |  |  |
|                    |                     |                                                                      |  |  |  |  |
|                    |                     |                                                                      |  |  |  |  |

| Nummer | Beskrivning       | Nummer | Beskrivning                    |
|--------|-------------------|--------|--------------------------------|
| F01    | Nät fel           | F28    | Buss Opv Falult                |
| F09    | PV1 ÖverVoltsfel  | F29    | Оср Ас                         |
| F10    | Pv2 ÖverVoltsfel  | F30    | Ocp Boost                      |
| F11    | Pv LågVoltsfel    | F32    | IAC_RMS_Unbalance              |
| F12    | Pv ÖverVoltsfel   | F33    | DCI Gird over limit            |
| F13    | Kommunikationsfel | F36    | FCI Fault                      |
| F14    | RC chip Fault     | F49    | Pv Config Set Wrong            |
| F15    | Aux Power Fault   | F51    | Unrecover Phase Sequence Fault |
| F16    | Over Temp Fault   | F52    | HWAD Fault                     |
| F17    | Pv1 Iso Fault     | F59    | Unrecover Boost1 ocp           |
| F18    | Pv2 lso Fault     | F60    | Unrecover Boost2 ocp           |
| F19    | PLL Fault         | F62    | Relay Short                    |
| F20    | Viso Power Fault  | F63    | Relay Open                     |
| F26    | Bus VoltLow Fault | F65    | Comm Err                       |
| F27    | Bus Un Balance    |        |                                |

### 4.8 Systemets huvudgränssnitt

### Meny för att visa dag.

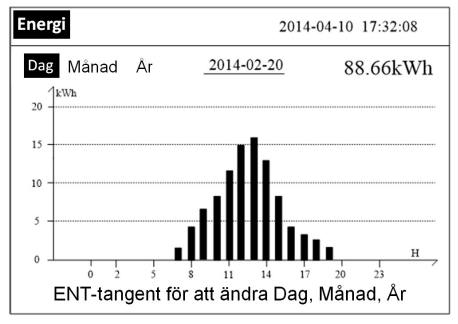

### Meny för att visa månad.

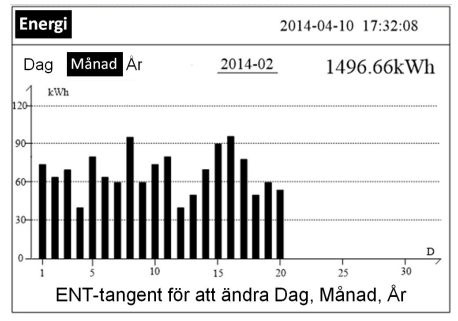

### Meny för att visa år.

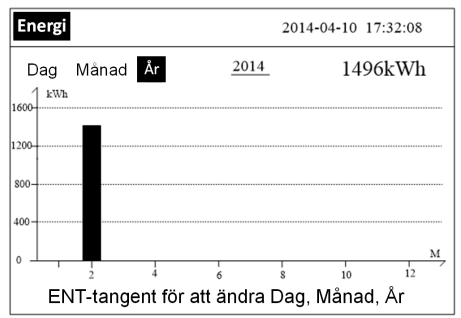

### Energi:

I denna meny kan ni läsa av producerad energi över en dag, månad och år.

För att skifta mellan menyerna för dag, månad, år ska du trycka på engertangenten.

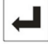

Datumet över staplarna visar vilken dag/månad/år som visas just nu.

Tryck på pil upp och ner för att ändra Dag, Månad, År

### **5** System monitorering.

#### 5.1 Konfiguration av växelriktarens WiFi.

Först måste man ansluta växelriktaren till kundens lokala nät för att den ska ha möjlighet att kommunicera med Windons portal. Nedan beskriver vi hur ni gör det med hjälp av APP i Andoid eller iPhone.

1

Börja med att ladda ner SmartClient från Play eller Appstore på er telefon eller platta. Kör sen installationen.

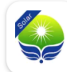

SmartClient Shenzhen Eybond Co., Ltd. 3,8★ ⊯ Installerad

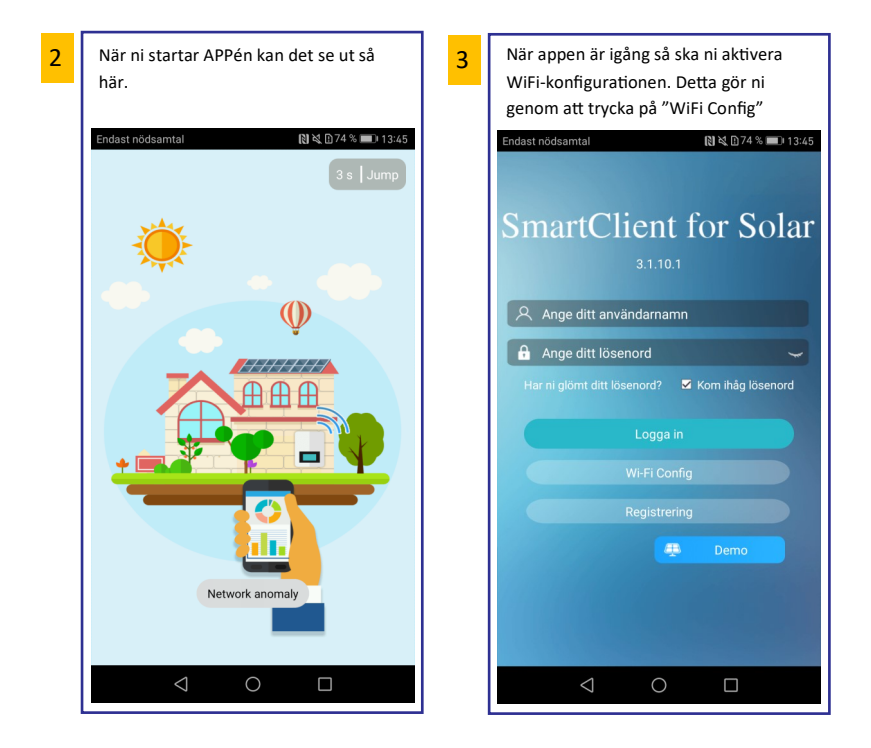

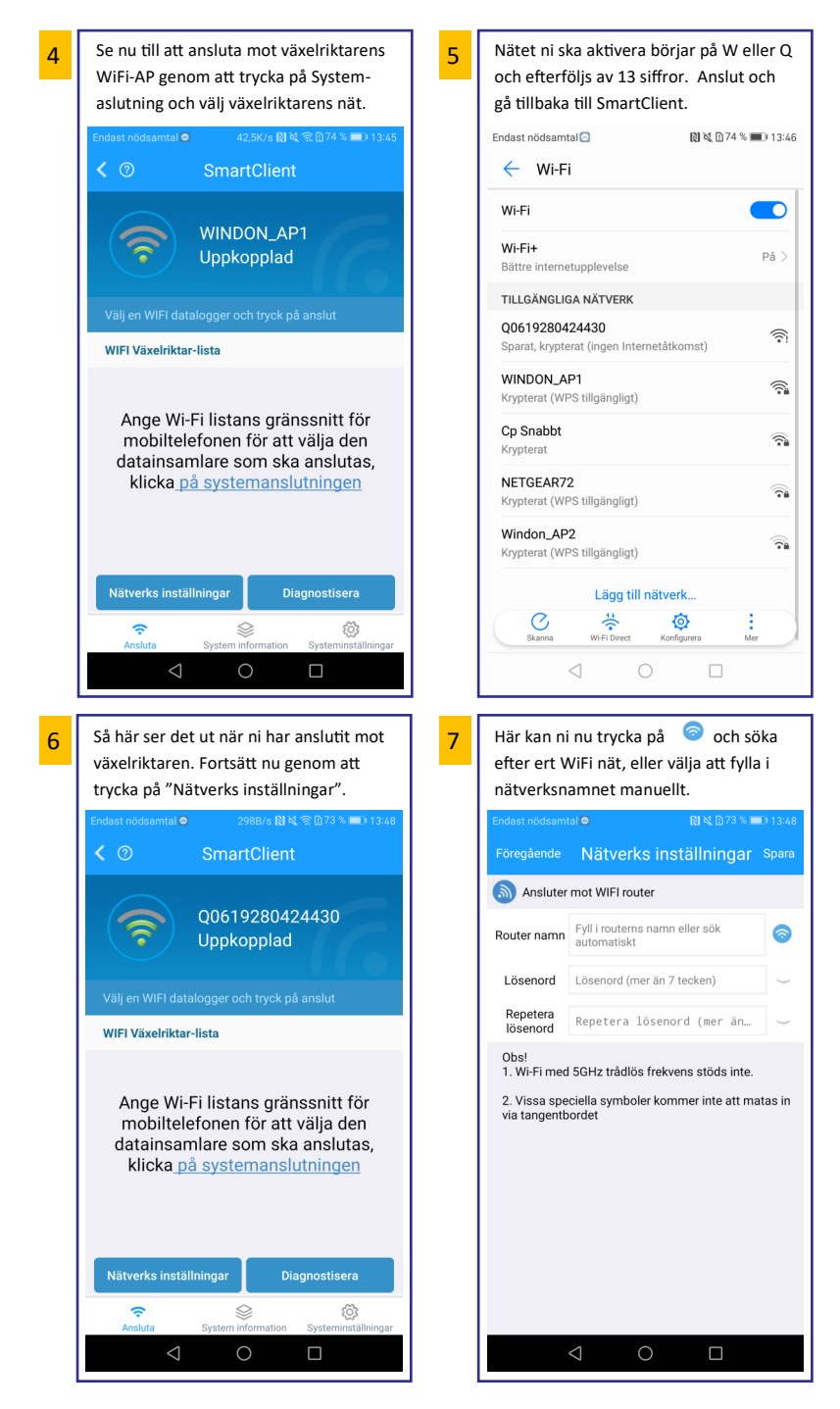

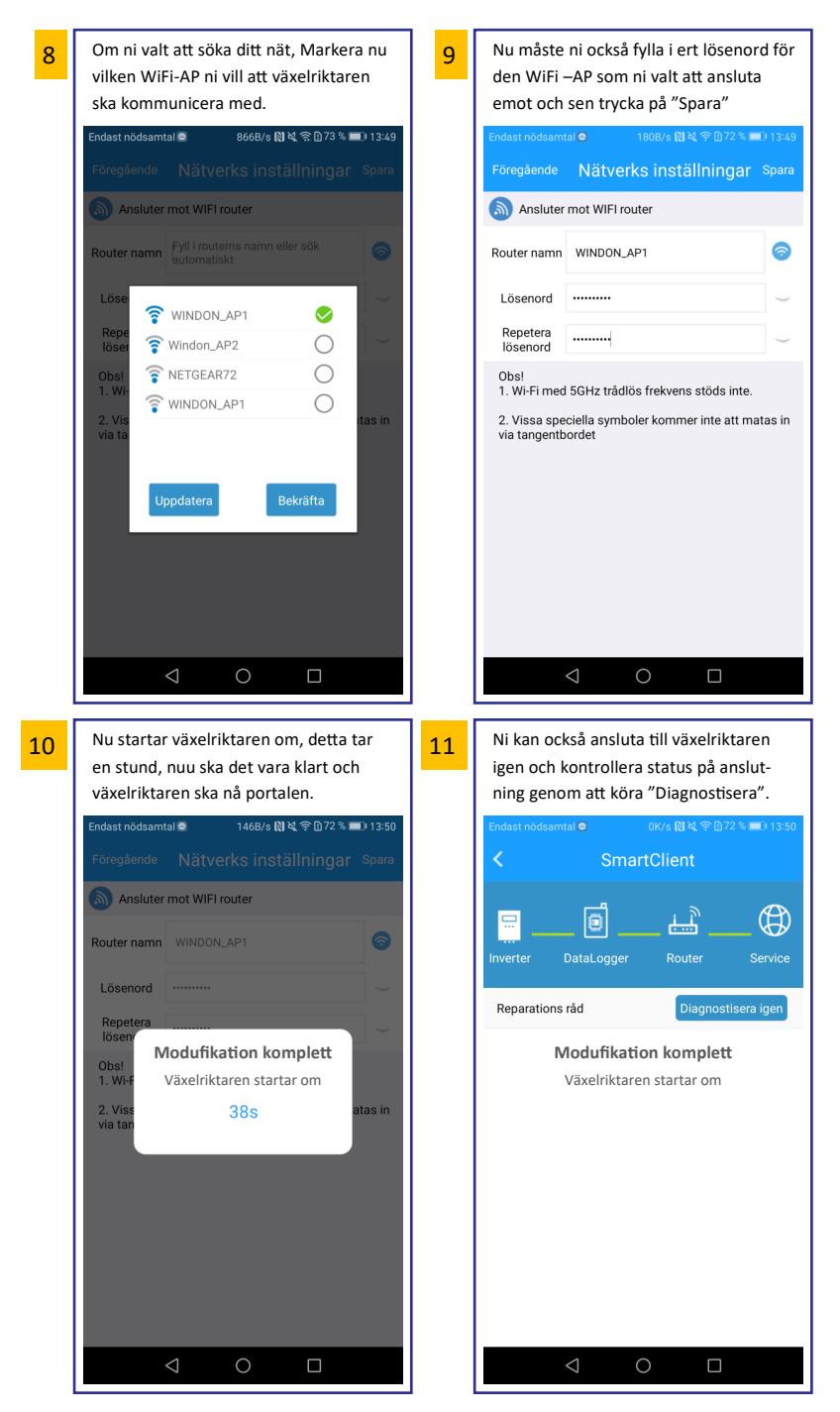

#### 5.2 Konfiguration av portal på internet.

När man konfigurerar portalen bör man vara noggrann med vad man skriver för användarnamn och lösen och se till att man verkligen kommer ihåg vad man skrivet. Alla tecken i användare och lösen är "Key -Sensitive" det innebär att det är viktigt med stora och små bokstäver.

Datainsamlarens nummer står på WiFi-kortet och kan också registreras med hjälp av att man använder en sträckkodsläsare, för att göra det tryck på symbolen Elingst till höger om raden "Datainsamlare PN"

Övriga inställningar man vill göra i portalen är enklast att göra via en dator där man loggar in på portalen http://windon.shinemonitor.com och där gör inställningar i fliken Plant Information. Detta beskrivs mer i Stycket **5.3** Sidan 23. 1

För att registrera en Portal tryck på "Registrering" och följ anvisningarna. Var noggrann med anv och lösen.

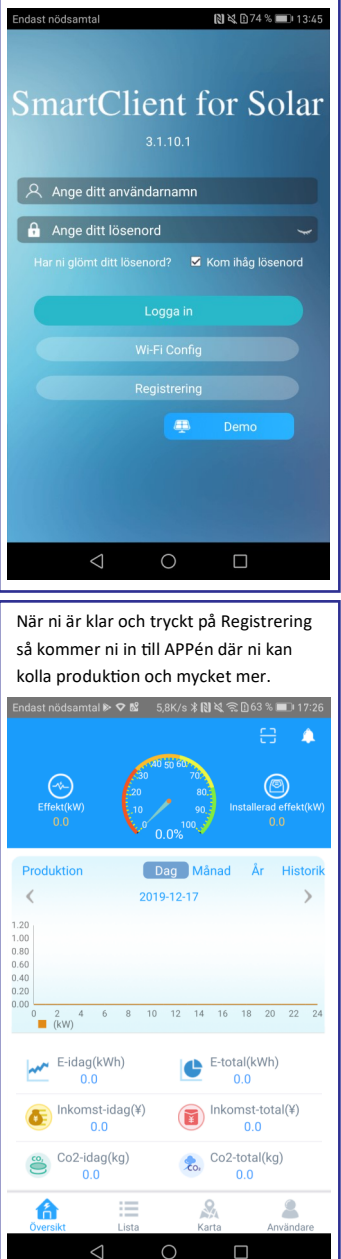

22

Fyll i alla uppgifter, Nummer på datainsamlare står på WiFi-enheten, ni kan också skanna bar-koden.

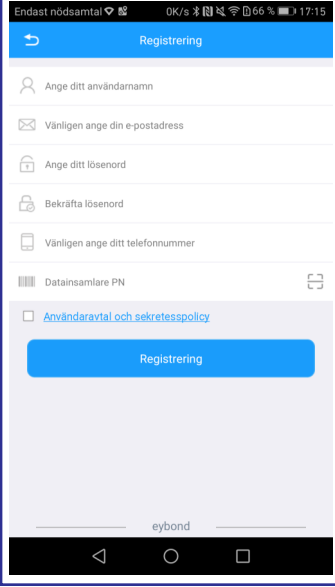

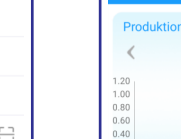

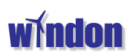

### 5.3 Genomgång av Portalen Windon/Shinemonitor.

Loggin: För att logga in på <u>http://windon.shinemonitor.com</u> krävs att man har registrerat ett konto för sin produktionsanläggning. Detta kan man göra antingen här genom att trycka på "Register immediately" eller via APPén. Har ni redan gjort detta så är det bara att logga in med ert användarenamn och lösen

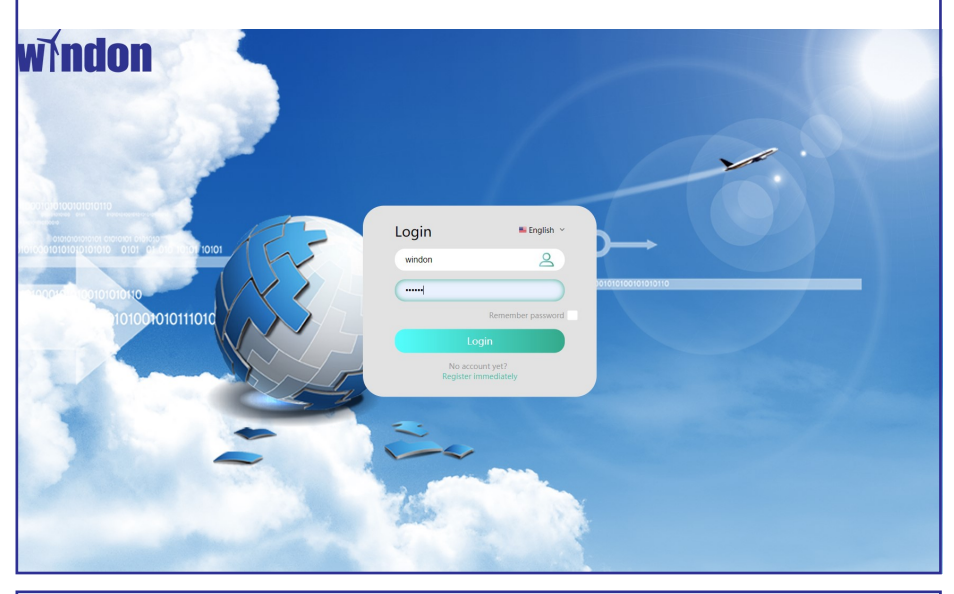

Annläggning Översikt: Första sidan ni kommer till är en Anläggningsöversikt där du kan kolla på samtliga anläggningar som ni har, tex sommarstugan, hemma, företaget mm. Här får ni också en total överblick över den totala produktionen på samtliga registrerade anläggningar ni har och kan också välja att gå in och titta på "en" av dessa.

| Windon Anlaggning Oversikt 👻                                                                                                    | (a) windon Y Svenska Y            |
|----------------------------------------------------------------------------------------------------|-----------------------------------|
| 🖫 Anlaggning Oversikt 🕍 Energi Översikt                                                                                                    | G Anlaggnings plats (Google)      |
| Light production       Light production       Light production       Light production         2.9kWh       61.2kWh       Light production       24087.7kWh         Emeral last statistics       Light production       24087.7kWh         Kr28905.2       9.6t       24.0t       T22.6kg | And Salite                        |
| ≡ Plants List                                                                                                    |                                   |
| staten : Alt  V Time order late to early                                                                                                    | Search 🕑 Liigg till ny anläggning |
| Figh Norgaid                                                                                                    |                                   |
| Anlaggnings Status Office                                                                                                    |                                   |
| Dagens produktion 2.9kWh                                                                                                    |                                   |
|                                                                                                    | 1 60                              |
|                                                                                                    | 1070077등 V12230                   |

Annläggninsöversikt: När du valt att gå in på en av dessa kommer ni till en sidan som ser ut enligt nedan. Här ser ni nu data för just den solcellsanläggningen ni valt och data på samtliga installerade växelriktare du har på denna solcellsanläggningen. Här kan du nu välja en hel del flikar där du har möjlighet att konfigurera och kontrollera anläggningens status.

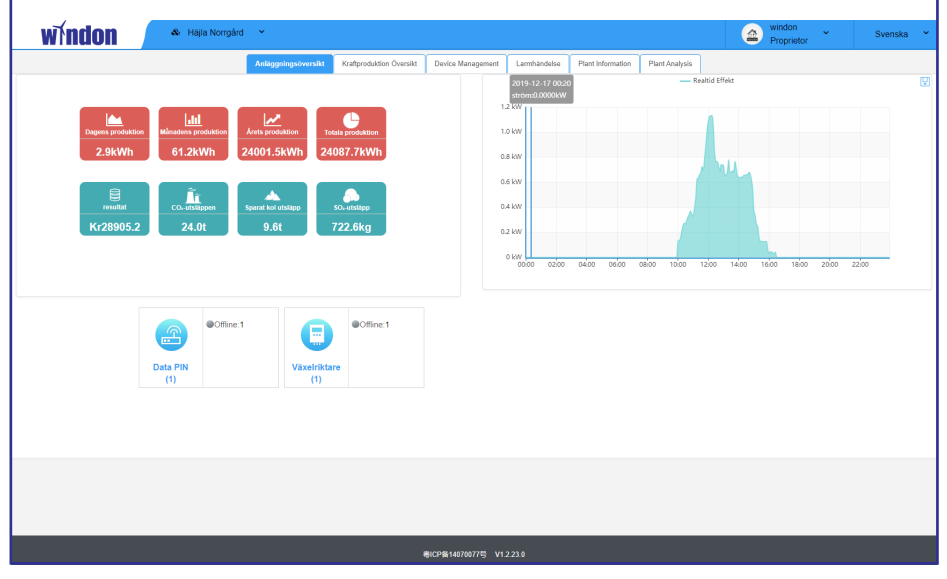

Kraftproduktion Översikt: Här har ni en bra översikt över er produktion och en statestik bakåt i tiden där du kan välja att titta dag för dag ,månad eller år.

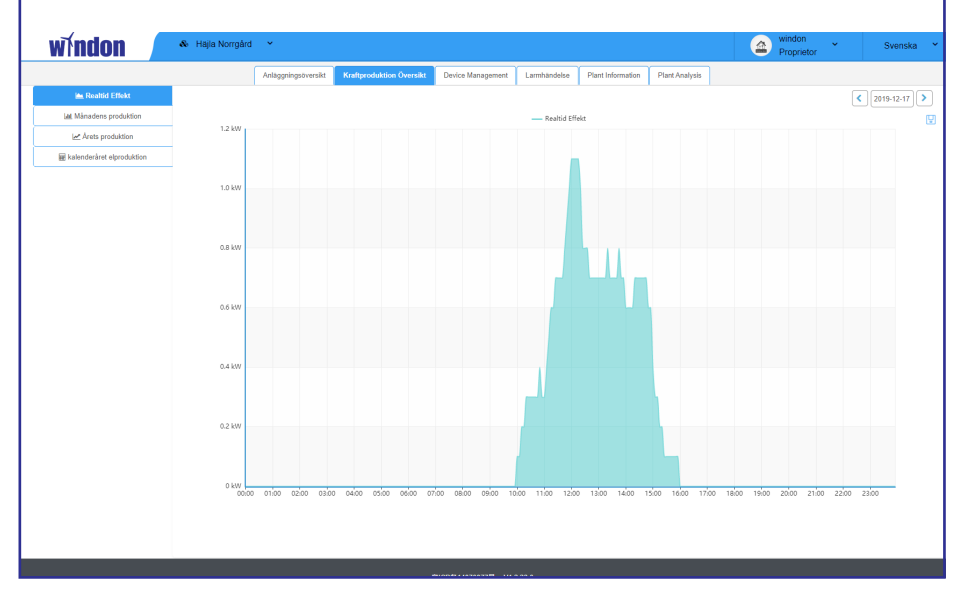

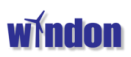

Device Management: På denna sida konfigurerar ni ert data insamlings kort och här kan ni lägga till fler maskiner. Här går också skicka koder till maskinen för att göra justeringar av olika slag på mjukvaran i maskinen. Detta gränssnitt använder vi på service för att justera nätdata och annat på distans.

| windon                      | Häjla Norrgård                                                                       | ×                   |                          |                   |              |                   |                    | Proprietor                            | Svenska 👻 |  |
|-----------------------------|--------------------------------------------------------------------------------------|---------------------|--------------------------|-------------------|--------------|-------------------|--------------------|---------------------------------------|-----------|--|
|                             | ĺ                                                                                    | Anläggningsöversikt | Kraftproduktion Översikt | Device Management | Larmhändelse | Plant Information | Plant Analysis     |                                       |           |  |
| Datainsamling lista         | Lagg til ner distantargs Lagg til samture (partor Datainsamling av ägda anläggningar |                     |                          |                   |              |                   |                    |                                       |           |  |
|                             | Datalog PIN-kod                                                                      | Datalog Name        | Datainsamlingsstatus     | Tidszon           | Firmware     | Load Count        | Operation(Modify/I | Restart/debug/Delete/Upgrade/Refresh) |           |  |
|                             | W0618251501264                                                                       | Lennart Carlsen     | Offine                   | 2                 | 2.0.8.0      | 1                 |                    | Ø ★ 8 ± Ø                             |           |  |
|                             |                                                                                      |                     |                          |                   |              | 60                |                    |                                       |           |  |
|                             |                                                                                      |                     |                          | BICD\$140700775 V | 223.0        |                   |                    |                                       |           |  |
| <u>अत-विविधायाम्</u> 112210 |                                                                                      |                     |                          |                   |              |                   |                    |                                       |           |  |

| Larmhändels                 | s <b>er:</b> På d | enna sida        | in kan ni lä        | sa alla akti <sup>,</sup> | va larm och          | ni har ocł         | kså all hist      | orik på me         | delande    | n, fel (           | och larm      |           |
|-----------------------------|-------------------|------------------|---------------------|---------------------------|----------------------|--------------------|-------------------|--------------------|------------|--------------------|---------------|-----------|
| windon                      |                   | Hajla Norrgård   | ~                   |                           |                      |                    |                   |                    | a wi       | idon .<br>oprietor | ∽ Sw          | enska 👻   |
|                             |                   |                  | Anläggningsöversikt | Kraftproduktion Övers     | ikt Device Managemen | Larmhändelse       | Plant Information | Plant Analysis     |            |                    |               |           |
| Alarm Typ: Allt             | ٣                 | Alarm status :   | Obehandlad •        | Tid till första fö        | örekomsten : Allt    | *                  |                   |                    |            |                    |               |           |
| Tid till första förekomsten | Typ av enhet      | Enhetens serienu | mmer Enhetsalias    | Datalog PIN-kod           | Datalog Name com     | nunication address | Larm Beskrivning  | Bearbetningsstatus | Tidsåtgång | Larmtyp            | alarm kodning | operation |
|                             |                   |                  |                     |                           | No alarm for equi    | pment              |                   |                    |            |                    |               |           |
|                             |                   |                  |                     |                           |                      |                    |                   |                    |            |                    |               |           |
|                             |                   |                  |                     |                           | 粵ICP备14070077号       | V1.2.23.0          |                   |                    |            |                    |               |           |

Plant Information: Här justerar ni all data om er anläggning, var den finns och hur stor den är, samt tidszon, adress, valuta, bild mm. windon & Häjla Norrgård Proprietor Svenska Anläggningsöversikt Kraftproduktion Översikt Device Management Larmhändelse Plant Information Plant Analysis Design Power 20KW wer station offset 0kWh Windon AE ngs läge Adress (GMT +02:00 longitud 14 787347 58 296268 formel (1 kV valutor SEK(Kr) 0.400 Koldioxidutsläpp (kg) 0.997 Utsläppen av svaveldioxid (kg) 电CP备14070077号 V1.2.23.0

Plant Analysis: Denna sidan är förmodligen den mest användbara sidan i portalen, Här kan ni kontrollera data på i princip allt på er annläggning. Temp, ström, effekt, spänning på samtliga faser och samtliga PV-mppt. Här kan ni också jämföra dessa värden med olika kurvor över dagen och allt finns samlat statistiskt bakåt i tiden. En mycket bra sida för att felsöka och kolla funktion på anläggningen.

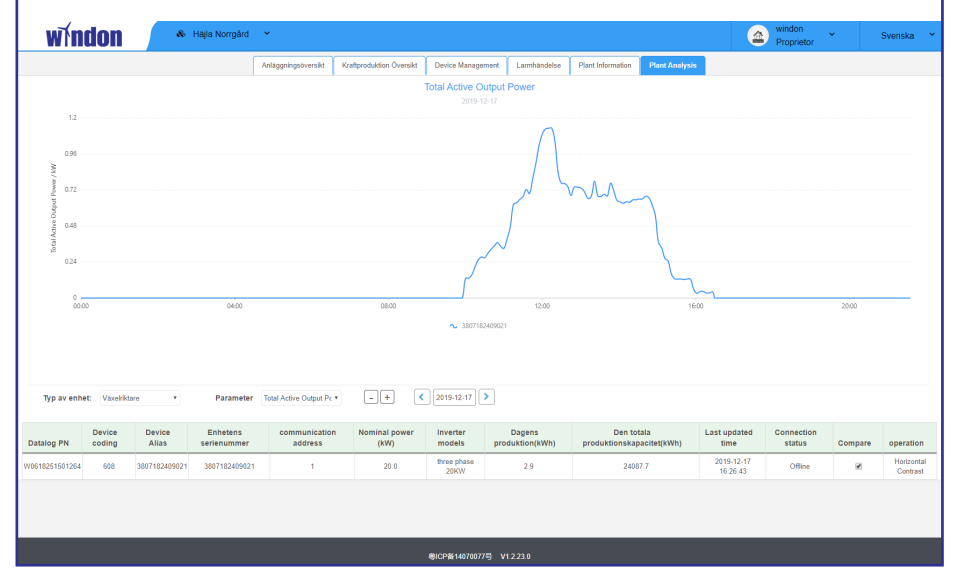

Systeminställningar: Denna sida hanterar konton, lösenord och subanvändare. Här kan du sätta upp fler användare om du har fler som ska komma åt portalen till din anläggning. Här kan du också byta lösenord mm.

| windon                  | Häjla Norrgård      | ı ~               |            |                         |                    |                                                                           | windon     Proprietor | * Svenska *          |
|-------------------------|---------------------|-------------------|------------|-------------------------|--------------------|---------------------------------------------------------------------------|-----------------------|----------------------|
| Personlig information   | Satta sub Anvandare |                   |            |                         |                    |                                                                           |                       |                      |
| A Modifiera information |                     |                   |            |                         |                    |                                                                           |                       |                      |
| Åndra lösenord          | konto               | E-post            | telefon    | Konto roll              | Registrerings data | Anmärkning                                                                | Kontostatus           | Anläggningen tillhör |
| -                       | lennart             | lennart@windon.se | 0144301110 | Decedator Dobusco       | 2017-12-22         |                                                                           | Normal                | Hajla Norrgård       |
| Additional equipment    | windonportal        | lennart@windon.se | 0144301110 | Proprietor Subuser      | 2018-12-06         | Testanläggning Häjla Norrgård<br>20kW inverter, 21 200Wp<br>moduler, Poly | Normal                | Hajia Norrgård       |
| Plant report            | ¢.                  |                   |            |                         |                    |                                                                           |                       | ,                    |
|                         |                     |                   |            |                         |                    |                                                                           |                       |                      |
|                         |                     |                   |            | ICP酱14070077号 V1.2.23.0 |                    |                                                                           |                       |                      |

#### 5.4 Nytt WIFI-kort eller en ny inverter.

Nytt WIFI-kort eller en ny inverter: Om ni ska installera ett nytt WIFI-kort eller en utbytesinverter eller ytligare en inverter så ska ni inte registrera en ny portal för då kommer ni tappa tidigare produktion, så i detta fall ska ni lägga till nya kortet eller nya invertern i er befintliga portal. Följ instruktion eller be oss om att hjälpa dig med detta. (detta kan vi göra på distans) Börja med att logga in på er portal och tryck sen på fliken "Device Management"

| windo               | N Hajla Norrgård 👻 🙆 windon 🎽 Sve                                                                                                    | nska 👻   |
|---------------------|----------------------------------------------------------------------------------------------------|----------|
|                     | Anlaggningsöversikt Kraftproduktion Översikt Device Management Larmhandelse Plant Information Plant Analysis                                                                  |          |
| Datainsamling lista | Lagg til mer datamängd<br>Datainsamling av ägda anläggningar                                                                                                    |          |
|                     | Datalog<br>PIN-kod         Datalog<br>Name         Datainsamlingsstatus         Tidszon         Firmware         Load<br>Count         Operation(Modify/Restart/debug/Delete/ | Upgrade) |
|                     | W0616460782281         Hajia<br>Norrgård_1         Normal         2         1.5.0.1         1         ✔ ☺ ★                                                                   |          |
|                     | 1 60                                                                                                    |          |
| Nu ska r            | i lägga till ditt nya kort eller nya inverter genom att trycka på knappen "Lägg till mer datamängd"                                                                           |          |
|                     |                                                                                                    |          |
| B- Hajla Norrgård_1 | Lägg till mer datamängd                                                                                                    |          |
| Här ska             | ni ny fylla i ert WiFi-nummer i rutan datalogg PIN-kod. Detta nummer är det som börjar på W.                                                                                  |          |
| Datalog             | name behöver ni inte fylla i om du inte vill döpa ert kort till något unikt.                                                                                                  | rade)    |
|                     | W0616460782281 Hajia Normal 2 1.5.0.1 1 よの 東音 土                                                                                                    |          |
|                     | Lägg till mer datamängd ×                                                                                                    | Þ        |
|                     | * datalog PIN-kod datalog name                                                                                                    |          |
|                     | Avbruten bekrafta                                                                                                    |          |
|                     |                                                                                                    |          |

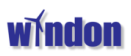

### 5.5 Kommunikationsporten RS485

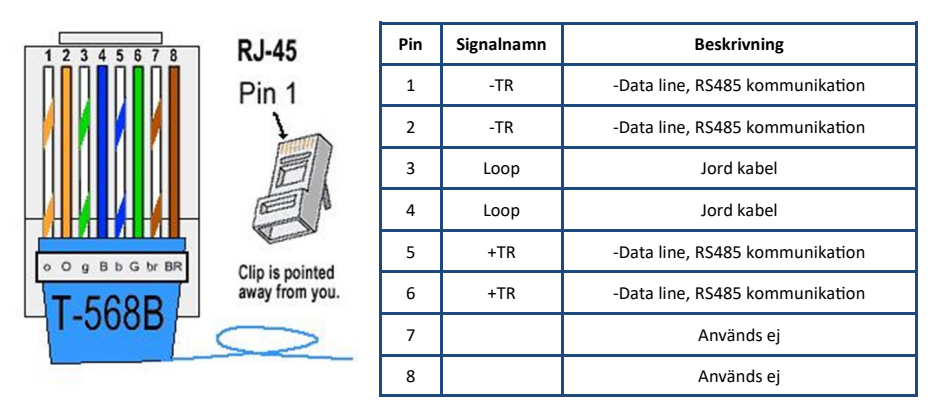

RJ45 kontakterna på växelriktarna är för att ansluta en eller flera växelriktare. Man kan ansluta 31st växelriktare till samma monitorering. Den rekommenderade maxlängden på kabeln är 1000m. Adress på varje växelriktare kan ställas i inställningsmenyn på växelriktaren.

En terminering på 120 ohm ska installeras på den sista växelriktaren, det finns en terminering som är gjord för att ansluta på sista växelriktaren i serien. Prata med er leverantör.

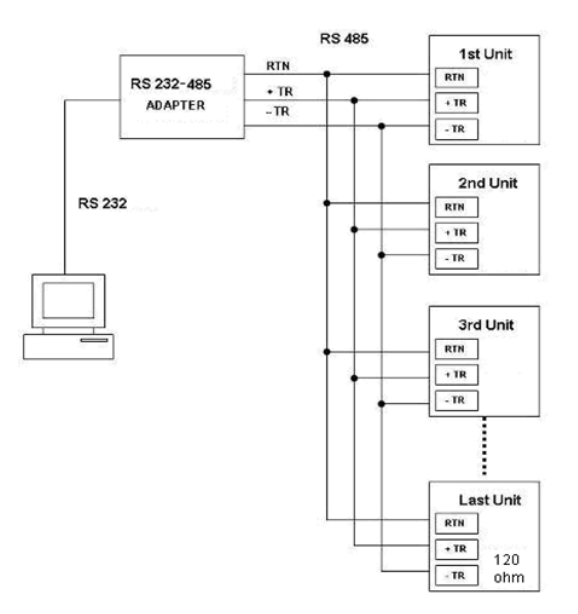

Här ovan har ni ett förenklat kopplingsschema på en RS485 serie. Man kan med fördel använda ett USB-RS485 kablage för anslutning mot dator. Naturligtvis används RS kommunikation för att kunna styra och hämta information mellan växelriktare och andra system såsom via modbus eller liknande, detta kräver dock ofta en viss konfigurering av data på någon av enheterna.

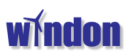

### 6.1 Felsökning

I de flesta fall kräver växelriktaren mycket lite service. Om växelriktaren inte fungerar korrekt så kan ni kolla på nedanstående instruktioner innan ni ringer din lokala återförsäljare eller Windon service. Om det finns några problem med växelriktaren så kommer det i de flesta fall upp en logisk förklaring till felet på växelriktarens display och "fault" lampan lyser rött. Här nedan kan ni se potentiella problem och lösningar.

|   | Display                    | Eventuell lösning                                                                                                    |
|---|----------------------------|----------------------------------------------------------------------------------------------------|
| 1 | Inget händer               | Kontrollera modulkablage och se till att det levereras tillräcklig spänning                                               |
| 2 | Den levererar ingen effekt | Se till att kontrollera inkopplingen till AC, kontrollera även att nolla är korrekt                                       |
| 3 | DC– övervolt               | Kontrollera att ni inte kopplat för många moduler mot växelriktaren                                                       |
| 4 | Fel isolation              | Kontrollera att DC+ och DC- inte har kontakt med jord och alla kontakter är hela<br>och torra och inte ligger emot taket. |
| 5 | Läckage skydd fel          | Koppla loss modulerna och undersök att AC-nätet är OK                                                                     |
| 6 | Nät spänning fel           | Kontrollera att nätspänning är inom toleranserna                                                                          |
| 7 | Nät frekvens fel           | Kontrollera att nät frekvensen är inom toleranserna                                                                       |

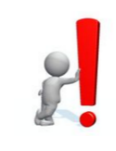

#### Notering!

Vid väldigt låg solinstrålning kan växelriktaren starta och stanna upprepade gånger, det är ett helt normalt beteende.

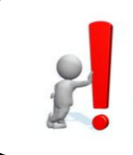

#### Notering!

Display på växelriktaren kommer inte att starta utan att modulerna ger tillräckligt med spänning, konfigurering kan exempelvis inte utföras på natten.

Alla växelriktare är försedda med ett ö-driftsskydd som reagerar på under 0,12 sek. Här under kan ni se inställda skyddsvärden på växelriktaren . Samtliga växelriktare är testade för flimmer mm enligt EN 50 438 och är godkända i Europa.

| Typ av skyddsfunktion | Tid  | Nivå   |
|-----------------------|------|--------|
| Överspänning (steg 2) | 60s  | 255,3V |
| Överspänning (steg 1) | 0,2s | 264,5V |
| Underspänning         | 0,2s | 195,5V |
| Överfrekvens          | 0,5s | 51Hz   |
| Underfrekvens         | 0,5s | 47Hz   |

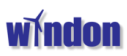

### 7.1 Garanti

Garantier från Windon AB är normalt 5 år från fakturadag hos återförsäljare, om faktura inte kan visas upp så gäller start på garanti 2 månader efter att Windon AB har producerar växelriktaren.

Faktura är garantibevis för växelriktaren men den kan naturligtvis också spåras på serienummer. Alla växelriktare är försedda med stöldskydd i form av nätsökning. Om en stulen växelriktaren kommer att aktiveras på nätet så kommer vi kunna spåra växelriktaren till användarens IP.

Huruvida en trasig växelriktare är godkänd som garantiärenden kommer att avgöras av återförsäljare eller tillverkare. Överspänning på DC sidan och eller AC sidan kommer kunna avläsas i växelriktarens logg-fil och gäller då inte som garantiärende. (tex om växelriktaren har blivit förstörd av överspänning i form av blixtnedslag) Normalt hinner växelriktaren integrerade överspänningsskydd reagera mot överspänning.

Följande orsaker som gör att garantin inte gäller.

- Ändring av produkten eller användning utanför ramarna av produktens användningsområden utan godkännande från Windon AB
- 2. Ändringar eller egna försök att laga växelriktaren, alternativt att serienummer tagits bort från växelriktaren.
- 3. Felaktig installation eller idrifttagning.
- Att inte uppfylla tillämpliga säkerhetskrav.
- 5. Att växelriktaren inte lagrats korrekt av slutanvändaren.
- 6. Transportskador, repor eller slag mot chassi som inte rapporterats direkt.
- 7. Inte följt installationsrekommendationerna i manualen.
- 8. Felaktig användning eller felaktigt montage, (tex monterat den i ett tak)
- 9. Otillräcklig ventilation, (tex monterat den i ett oventilerat trångt utrymme såsom en garderob eller liknande)
- 10. Force Majeure. Tex blixtnedslag, överspänning, storm, brand.

Garanti på växelriktare fungerar som följer. En trasig produkt kommer ersättas av en utbytesprodukt med minst samma effekt. Vi kan inte garantera att data som lagrats i den trasiga maskinen kan ersättas i utbytesmaskinen. Under de första 2 åren står Windon för frakt till och från kund i alla garantiärenden därefter är det fritt levererat från Windon som gäller. Windon ansvarar inte för eventuella förluster i form av produktion under garantiutbyte eller garantireparation. Windon ansvarar inte heller för kostnader i form av nedmontering och uppmontering av garantiutbytt produkt. Garantin är en ren produktgaranti och innefattar inte förlorad produktion och eller arbete på plats. En kundmaskin som misshandlats och är i så dåligt skick att den inte kan användas i utbyteshänseende kommer debiteras en kostnad för återställning i ursprungligt skick.

#### Windon AB

Häjla 5 590 22 Väderstad Sverige E-post: <u>service@windon.se</u> Websida: <u>www.windon.se</u> Tel: +46 144 30 11 10